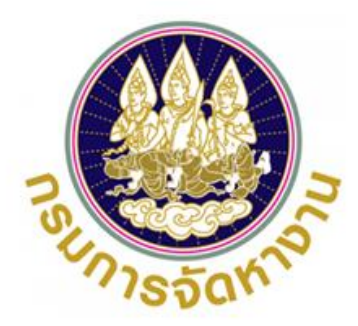

# การรับสมัครคัดเลือกผู้ฝึกงานคนไทย ใปฝึกงานในประเทศญี่ปุ่น โดยผ่านองค์กร IM Japan ปี 2566

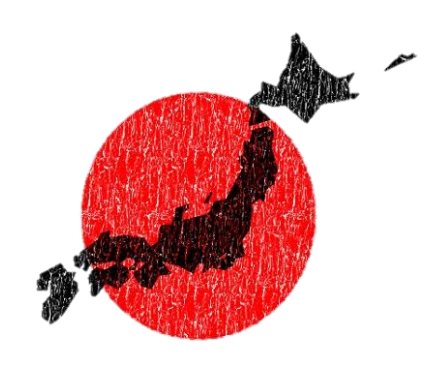

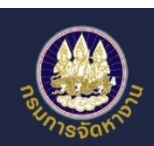

้ข้อแนะนำการสมัครคัดเลือกผู้ฝึกงานเทคนิคคนไทยไปฝึกงาน ในประเทศญี่ปุ่นผ่านองค์กร IM Japan

## เมื่อสมัครออนใลน์เสร็จแล้ว เข้าใปตรวจสอบการสมัคร

|                                  | <ul> <li>arosenflatisisestaitgian) inga</li> </ul>                                                               | ernader                    |                                     | <ul> <li>     (a) discontinuous periferenti (periferenti) del la periferenti (periferenti (peri</li></ul> | addre .                                                                                                    |
|----------------------------------|----------------------------------------------------------------------------------------------------|----------------------------|-------------------------------------|----------------------------------------------------------------------------------------------------|----------------------------------------------------------------------------------------------------|
| 🥑 🖬 🖪 🖉 🗵                        | ข้อมูลประกาศ                                                                                                    |                            |                                     | ดูข้อมูลการสมัคร                                                                                                    |                                                                                                    |
|                                  | รายการ                                                                                                    | terroradide (Test Br Dool) | -                                   | รายการสมักร                                                                                                    |                                                                                                    |
| •                                |                                                                                                    | adult/0                    | undarderrente                       |                                                                                                    | weight (Test By Proc)                                                                                                    |
| đuđana.                          | 170                                                                                                    | /2565                      | 650300006                           | +fei/5                                                                                                    | helbulae                                                                                                    |
|                                  | รามการข้อมูลการสมัคร                                                                                             |                            |                                     | /2565                                                                                                    | 8016                                                                                                    |
| ดรายการศำขอ                      | anda d                                                                                                    | โลยุลการสมัคร              | สถานะ สาหมืองการ                    | 650300006                                                                                                    | quiles                                                                                                    |
|                                  | างไละยางรุงไข                                                                                                    |                            |                                     | ข้อมูลที่ใช้ในการสมัคร                                                                                                    |                                                                                                    |
| สมัครไปท่างานโดยรัฐจัดส่ง        | 2 ข่อมูลครารสอบข่อเรียน                                                                                          |                            |                                     | ີມມັກສຸ່ມມັນເສັ                                                                                                    | อดข้อมอการสมัดร เอื่อแองใเ                                                                                                    |
|                                  | 3 วัลบุลคารสลบสมรรมกาพรรงค<br>4 วัลบุลคารสมบสมภาพณ์                                                              | 110                        | тена <b>С</b>                       |                                                                                                    | อตู่ขอมูลกาเวลมหวี เลอนสงเต                                                                                                    |
| ดูรายการสมัครไปทำงานโดยรัฐจัดส่ง | 5 ช่อมูลสารรายสารตัว                                                                                             |                            | 12440                               | จนถึง "ผล                                                                                                    | ลการตรวจสอบของเจ้าหน้าที"                                                                                                    |
| 7.15                             | 6 ช่อมูลคาทครามสอบประวัติ                                                                                        |                            | 12868                               | <ul> <li>erzenztietzinentietzinentietijken) eizen</li> </ul>                                                                                                    | union I                                                                                                    |
| รายงานเไข้าระบบ เบท              | 7 see 1215 de                                                                                                    | น้ำ ข้อแลปร                | ะกาศ (เปที                          | _                                                                                                    |                                                                                                    |
| - and the second second          | 9 data manufact                                                                                                  | iai concios                |                                     |                                                                                                    | (, doe, doe)                                                                                                    |
| - ตูรายงานทารสมกร                | 🔹 ข้อแลก                                                                                                    | ารสมัคร คลิเ               | ก ดำเนินการ                         | E controlemental                                                                                                    |                                                                                                    |
| 7. Ina mulacizatada              | 11 ปลาเอการถึงของชา                                                                                              |                            | 1000                                |                                                                                                    | 24 kini 2963                                                                                                    |
| เบทางานแยรฐงแลง                  | นักมากลับ<br>                                                                                                    |                            |                                     | 7 Taffyreisenti (Gempessiantijer                                                                                                    | dos accusad) Editor and accusate and accusate and accusate and accusate accusate a<br>accusate accusate accusate accusate accusate accusate accusate accusate accusate accusate accusate accusate accus |
|                                  | and the second second second second second second second second second second second second second second second |                            |                                     | B anenotofactierela - ara sinis                                                                                                    |                                                                                                    |
| ตราจสอบผลกา                      | รสเโคร                                                                                                    | ผลการตรวจสอ                | บของเจ้าหน้าที่                     |                                                                                                    | 57                                                                                                    |
| cissbeloontein                   | 5015715                                                                                                    | ผลการตรวจสลบเลก            | สาร                                 | ผลการที่จารณา                                                                                                    | ~                                                                                                    |
| หากผลการตรวจสอบ                  | เอกสาร ครบ                                                                                                    | R11                        |                                     | rinu 🦳                                                                                                    |                                                                                                    |
|                                  |                                                                                                    |                            |                                     | 1                                                                                                    |                                                                                                    |
| และ ผลการพจาร                    | ณา ผาน                                                                                                    |                            |                                     | $\sim$                                                                                                    |                                                                                                    |
| ด้อว่าอารสนัดรมอ ห่ว             | แล้งแห้วงแห้ว                                                                                                    |                            |                                     |                                                                                                    |                                                                                                    |
| (19.) III I290412094111          | ทเวอกวจอแฯา                                                                                                    | ย้อนกลับ                   |                                     |                                                                                                    | ุยกเลิกการสมัคร                                                                                                    |
|                                  |                                                                                                    |                            |                                     |                                                                                                    |                                                                                                    |
| ວາກນັ້ນໃห້ ເລື່ອນນີ້             | ้นใปด้านแมสด                                                                                                    | (มาราคมีครามการสมัครามา    | กรามโดยรัฐจิตส่ง > ดูบัฒนุตการสมัตร |                                                                                                    |                                                                                                    |
|                                  | นเอนานอนลุน                                                                                                    | ดข้อมูลคอ                  | anios.                              |                                                                                                    |                                                                                                    |
| เพื่อพิมพ์แบบผ                   | ไอร์มสมัคร                                                                                                    | เมือมูลการ                 | Sanus                               |                                                                                                    | MUWIUUWDSURUPIS                                                                                                    |
|                                  |                                                                                                    |                            |                                     |                                                                                                    |                                                                                                    |
|                                  |                                                                                                    |                            |                                     |                                                                                                    |                                                                                                    |
|                                  |                                                                                                    |                            |                                     |                                                                                                    |                                                                                                    |
| IMthailand Offici                | ial Faceboo                                                                                                    | k                          |                                     | ฝ่ายจักส่งไ                                                                                                    | ปทำงานประเทศก์มีป่น (                                                                                                    |
|                                  |                                                                                                    |                            |                                     |                                                                                                    | on a cost in the out                                                                                                    |

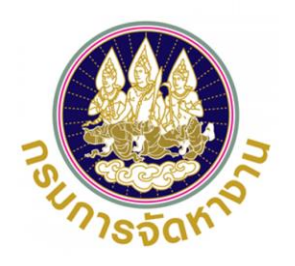

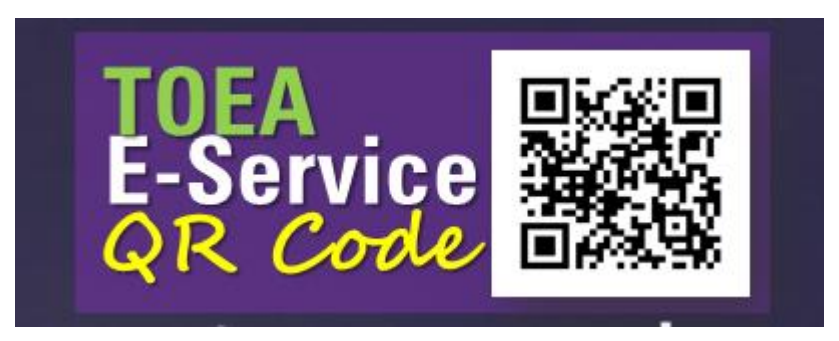

# การรับสมัครคัดเลือกผู้ฝึกงานคนไทยไปฝึกงานในประเทศญี่ปุ่น โดยผ่านองค์กร IM Japan ปี 2566 ผ่านระบบอิเล็กทรอนิกส์การบริหารแรงงานไทยไปต่างประเทศ

เว็บไซต์ toea.doe.go.th กองบริหารแรงงานใทยไปต่างประเทศ กรมการจัดหางาน กระทรวงแรงงาน

- 1. การตรวจสอบข้อมูลการลงทะเบียนในระบบ ( หน้าที่ 2 )
- 2. การสมัครไปฝึกงานในประเทศญี่ปุ่น ( หน้าที่ 10 )
- 3. การตรวจสอบข้อมูลไปฝึกงานในประเทศญี่ปุ่น (เพื่อดูผลการอนุมัติ) ( หน้าที่ 14 )

- 1. การตรวจสอบข้อมูลการลงทะเบียนในระบบ ให้ไปที่เว็บไซต์ toea.doe.go.th
  - 1.1 การครวจสอบข้อมูลการลงทะเบียนในระบบ มีวิธีการคังนี้
  - 1) กรอกชื่อผู้ใช้งาน ชื่อผู้ใช้งานระบบ คือ เลขที่บัตรประชาชนของท่าน ที่ท่านใช้ลงทะเบียน และกรอกรหัสผ่าน รหัสผ่าน คือ รหัสที่ท่านตั้งไว้ตอนลงทะเบียน หากเข้าระบบได้ให้ข้ามไปทำข้อที่ 4
  - 2) หากท่านจำรหัสผ่านไม่ไค้ ให้ลองใส่หมายเลขบัตรประชาชนตรงช่องรหัสผ่าน แล้วกคเข้าสู่ระบบ หากเข้าระบบไค้ให้ข้ามไปทำข้อที่ 4
  - หากท่านไม่สามารถเข้าใช้งานระบบได้ โดยระบบแจ้งเตือนว่า "รหัสผ่านไม่ถูกค้อง" ท่านสามารถเปลี่ยนรหัสผ่านสำหรับเข้าใช้งานระบบได้ 2 วิธี ดังนี้
    - วิธีที่ 1 : คลิกลืมรหัสผ่าน เผื่อให้ระบบ Reset รหัสผ่านให้ท่าน โคยส่วรหัสใหม่ไปยัว E-mail ที่ลงทะเบียนไว้ (คลิกที่นี่เผื่อคูวิธีการ หัวข้อ 1.2 หน้าที่ 3)
    - วิธีที่ 2 : หากทำวิธี 1 ไม่ได้ให้ติคต่อเจ้าหน้าที่ เพื่อทำการ Reset รหัสผ่านใหม่ (สำนักงานจัดหางานจังหวัดหรือโทรที่ส่วนกลาง 02-245-9435 หรือ 02-245-9436)
    - เมื่อท่านไค้รหัสมาให้เอามาเข้าสู่ระบบแล้วทำตามข้อที่ 4
  - มี่อท่านเข้าสู่ระบบได้แล้ว ให้ทำการตรวจสอบข้อมูลการลงทะเบียนและทำการปรับปรุงข้อมูลให้เป็นปัจจุบันก่อน หากปรับปรุงข้อมูลส่วนตัวเรียบร้อยแล้วให้ท่านดำเนินการตามขั้นตอนที่ 2 (ให้ไปดูวิธีการสมัครที่หน้าที่ 10 )
     เพื่อยื่นคำขอสมัครไปทำงานโคยรัฐจัคส่ง (เกาหลี) ตามประกาศรับสมัครที่ท่านประสงค์จะสมัคร
  - 5) หากท่านหากท่านไม่สามารถเข้าใช้งานระบบไค้ โคยระบบแจ้งเตือนว่า <u>"ไม่ผบผู้ชื่อผู้ใช้งาน"</u> แสคงว่าท่านไม่เคยมีการลงทะเบียนใช้งานระบบให้ท่านลงทะเบียนใช้งานระบบให้ท่าน

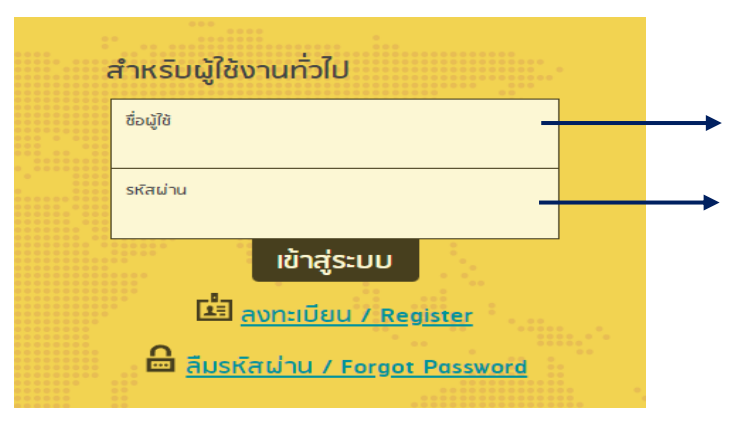

ชื่อผู้ใช้ : หมายเลขบัตรประชาชน พิมพ์เลข 13 ตัวติดกัน ห้ามมีช่องว่าง รหัสผ่าน : รหัสผ่านที่ท่านสร้างไว้ หรือหมายเลขบัตรประจำตัว ประชาชน

## 1.2 การลืมรหัสผ่าน มีวิธีการคัวนี้

- 1) คลิกลิงก์ **"ลืมรหัสผ่าน / Forgot Possword"**
- เลือกประเภทผู้ใช้งาน "คนหางาน" โคยกรอกข้อมูลให้ตรงกับที่เคยลงทะเบียนไว้ ไค้แก่ ข้อมูลชื่อผู้ใช้งาน [ชื่อผู้ใช้งาน คือ เลขที่บัตรประชาชน], วันเกิค, โทรศัพท์มือถือตรงกับ หมายเลขที่ลงทะเบียน, ยืนยันหมายเลขโทรศัพท์, กรอกรหัสความปลอคภัย (Security Check)
- 3) จากนั้นคลิกปุ่ม **"ยืนยัน"** ระบบส่ว E-mail Reset รหัสผ่านใหม่ สำหรับการเข้าใช้งานระบบให้ตาม E-mail ที่ทำการลงทะเบียนไว้
- 4) เมื่อไค้รหัสผ่านให้นำไปเข้าสู่ระบบแล้วทำตาม ข้อที่ 4 หน้าที่ 1

| : | สำหรับผู้ใช้งานทั่วไป            |               |  |
|---|----------------------------------|---------------|--|
|   | ซื่อผู้ใช้                       |               |  |
|   | รหัสผ่าน                         |               |  |
|   | เข้าสู่ระบบ                      |               |  |
|   | 🖆 <u>ลงทะเบียน / Regist</u>      | er :          |  |
| 1 | 🔒 <u>ลืมรหัสผ่าน / Forgot Pa</u> | <u>ssword</u> |  |

| ประเภทผู้ใช้งาน (Select User Type) *      |                                        |
|-------------------------------------------|----------------------------------------|
| คนหางาน                                   |                                        |
| ชื่อผู้ใช้ *                              | วันเกิด *                              |
|                                           |                                        |
| โทรศัพท์มือถือตรงกับหมายเลขที่ลงทะเบียน * | ยืนยันหมายเลขโทรศัพท์ *                |
|                                           |                                        |
| 786WA                                     | กรอกรหัสความปลอดภัย (Security Check) * |
| ពីពញ                                      | แกเลิก                                 |

- 1.3 การลงทะเบียนแจ้งความประสงค์เผื่อไปทำงานในต่างประเทศ ผ่านระบบ มีวิธีการคังนี้
  - 1) คลิกลิวก์ **"ลงทะเบียน / Register"**
  - 2) เลือกประเภทสมาชิก **"คนหางาน"** จากนั้นคลิกปุ่ม **"ถัดไป**

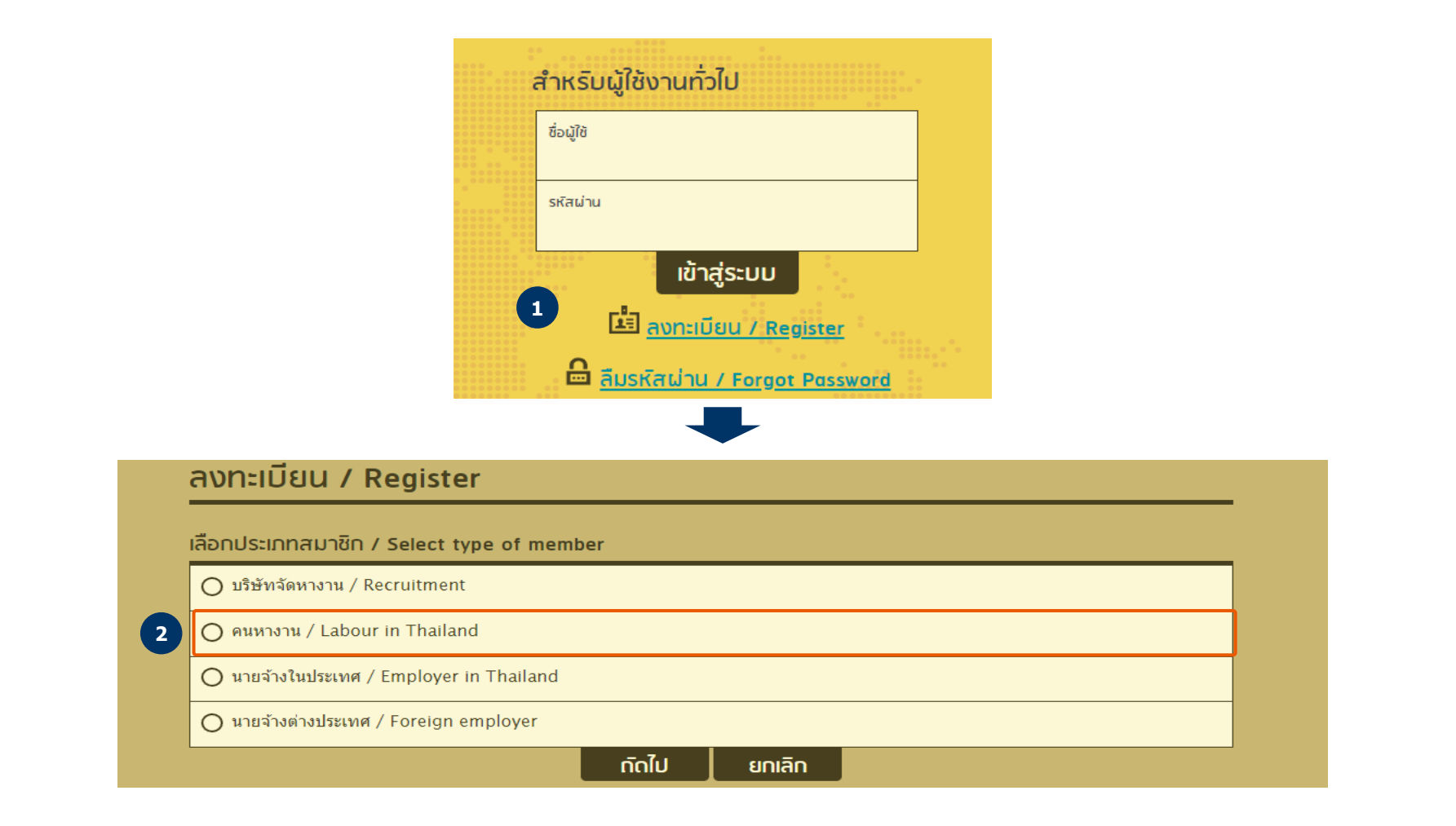

- 1.3 การลงทะเบียนแจ้งความประสงค์เพื่อไปทำงานในต่างประเทศ (ต่อ)
  - 3) กรอกข้อมูลเลขที่บัตรประชาชน 13 หลัก ผิมพ์ติคกันไม่ให้มีช่องว่าง [เลข 13 หลัก จะเป็นข้อมูลชื่อผู้ใช้งานสำหรับเข้าใช้งานระบบ]
  - 4) กรอกข้อมูลส่วนตัวสำหรับลงทะเบียนให้ครบด้วน

| ระบบอิเล็กทรอนิกส์การบริหารแรงง<br>กองบริหารแรงงานไทยไปต่างประเทศ กรมการจัดหางาน กระ | <mark>มานไทยไปต่างประเทศ</mark><br>เทรงแรงงาน       |                      |                     |                           |
|--------------------------------------------------------------------------------------|-----------------------------------------------------|----------------------|---------------------|---------------------------|
| 🏠 👌 ลงทะเบียน 〉 คนหางาน                                                              |                                                     |                      |                     |                           |
| ลงทะเบียนคนหา                                                                        | <b>างาน</b> เพื่อประโยชน์ของท่าน กรุณากรอกข้อมูลให้ |                      | มป็นจริง นี้        | าเข้าข้อมูลจากสมาร์ทการ์ด |
| เลขที่บัตรประชาชน *<br>3                                                             |                                                     |                      | ตรวจสอบ             |                           |
| คำนำหน้าชื่อ (ไทย) * ชื่อ<br>โปรดเลือก ⊙                                             | ือ (ไทย) *                                          | นามสกุล              | (ไทย) *             |                           |
| คำนำหบ้าชื่อ (Eng) * ชื่อ<br>โปรดเลือก ⊘                                             | a (Eng) *                                           | นามสกุล              | (Eng) *             |                           |
| ุกรณีมีหนังสือเดินทางอยู่แล้ว ชื่อ-นามส                                              | สกุล ภาษาอังกฤษต้องตรงกับหนังสือเดินทาง             | ·                    |                     |                           |
| เพศ *<br>Оชาย Оหญิง                                                                  | ວັ <b>ນເ</b> ∩ີด *                                  | อายุ                 |                     |                           |
| สัญชาติ *<br>ไทย                                                                     |                                                     | ศาสนา*<br>🛇 โปรดเล่  | ลือก 🛇              |                           |
| ส่วนสูง (ชม.) *                                                                      |                                                     | น้ำหนัก (            | (กก.) *             |                           |
| ที่อยู่ตามบัตรประชาชน (ไทย) ∗                                                        |                                                     | ที่อยู่ตาม           | บัตรประชาชน (Eng) * |                           |
| จังหวัด *<br>โปรดเลือก                                                               |                                                     | อำเภอ /<br>⊙ โปรดเล่ | เขต*<br>จือก 🛇      |                           |
| ดำบล / แขวง *<br>โปรดเลือก                                                           |                                                     | รหัสไปรว             | ษณีย์ *             |                           |

- 1.3 การลงทะเบียนแจ้งความประสงค์เพื่อไปทำงานในต่างประเทศ (ต่อ)
  - 5) ข้อมูลเบอร์โทรศัพท์มือถือ โคยให้พิมพ์ศัวเลขติคกันไม่ศ้องเว้นวรรค หรือใส่เครื่องหมายใค ๆ
  - 6) ข้อมูล E-mail (ถ้ามี) โคยให้ใส่ค้วย เพื่อให้เป็นข้อมูลสำหรับฅิคฅ่อ และแจ้วผลการอนุญาฅไค้

| 🔲 ที่อยู่ที่สามารถติดต่อได้ใข้ข้อมูลเดีย | เวกับที่อยู่ตามบัตรประชาชน |         |                                   |         |
|------------------------------------------|----------------------------|---------|-----------------------------------|---------|
| ที่อยู่ที่สามารถดิดต่อได้ (ไทย) *        |                            |         | ที่อยู่ที่สามารถติดต่อได้ (Eng) * |         |
| จังหวัด *<br>โปรดเลือก                   |                            | $\odot$ | อำเภอ / เขต *<br>โปรดเลือก (      | $\odot$ |
| ตำบล / แขวง *<br>โปรดเลือก               |                            | $\odot$ | รหัสไปรษณีย์ *                    |         |
| โทรศัพท์มือถือ * 5                       |                            |         | โทรศัพท์มือถือ (สำรอง)            |         |
| โทรศัพท์ที่สามารถติดต่อได้ 5             |                            |         | อีเมล์                            |         |
| เลขที่หนังสือเดินทาง                     | วันที่ออก                  | Ξ       | วันหมดอายุ                        | Ĭ       |

#### กรอกประวัติการศึกษา

| วุฒิการศึกษาสูงสุด *<br>โปรดเลือก 🔗 | สาขา<br>โปรดเลือก 🤗    | > |
|-------------------------------------|------------------------|---|
| สถาบันการศึกษา                      | จังหวัด<br>โปรดเลือก 🤗 | > |

#### กรอกความสามารถทางภาษา

| ความรู้ด้านภาษาอันดับที่ ไ                | ความรู้ด้านภาษาอันดับที่ 2                | ความรู้ด้านภาษาอันดับที่ 3 |
|-------------------------------------------|-------------------------------------------|----------------------------|
| โปรดเลือก 🛛 💮                             | โปรดเลือก 🧼                               | โปรดเลือก 🧼                |
| ความรู้ด้านภาษาอันดับที่ 4<br>โปรดเลือก 🧼 | ความรู้ด้านภาษาอันดับที่ 5<br>โปรดเลือก 🧼 |                            |

## 1. การตรวจสอบข้อมูลการลงทะเบียนในระบบ (ต่อ)

- 1.3 การลงทะเบียนแจ้งความประสงค์เพื่อไปทำงานในค่างประเทศ (ค่อ)
  - 7) ผิมพิตำแหน่มที่ต้องการสมัครอันคับที่ 1 เป็นตำแหน่ง "ผู้ฝึกงานเทคนิค" โคยให้กรอกข้อมูลเพื่อค้นหารายการที่ปรากฏให้เลือกเท่านั้น
  - 8) เลือกประเทศที่ประสงค์จะไปทำงานอันคับที่ 1 ในที่นี้ให้พิมพ์ "ญี่ปุ่น" แล้วเลือก
  - 9) หากท่านสามารถไปทำงานนอกจากตำแหน่งที่ต้องการสมัครและประเทศที่ประสงค์จะไปได้ ให้เลือกส่วน "สามารถทำงานตำแหน่งอื่นได้" และ "สามารถไปประเทศอื่นได้"
  - 10) เลือกประเภทการจัคส่งที่ต้องการลงทะเบียน (กรณีมีความประสงค์สมัครไปทำงานเกาหลี ให้เลือกประเภทการจัคส่งที่ต้องการลงทะเบียน เป็น **"กรมจัคส่ง"**)
  - 11) กำหนครหัสผ่าน โคยให้กรอกเป็นตัวอักษรภาษาอังกฤษหรือตัวเลข 6 16 ตัว และต้องกรอกช่องยืนยันรหัสผ่านให้ตรงกันกับช่องรหัสผ่าน

(ให้ท่านจคจำรหัสผ่านที่ตั้งไว้ เนื่องจากรหัสผ่านเป็นรหัสที่ใช้สำหรับเข้าใช้งานระบบ)

| เลือกต่ำแหน่งที่ต้องการสมัคร อันดับที่ 1 (กรอกข้อมูลเพื่อเลือกรายชื่อใต้กล่อง) *<br>7 | เลือกต่าแหน่งที่ต้องการสมัคร อันดับที่ 2 (กรอกข้อมูลเพื่อเลือกรายชื่อใต้กล่อง) |
|---------------------------------------------------------------------------------------|--------------------------------------------------------------------------------|
| เลือกตำแหน่งที่ต้องการสมัคร อันดับที่ 3 (กรอกข้อมูลเพื่อเลือกรายชื่อใต้กล่อง)         | สามารถทำงานดำแหน่งอื่นได้ * 9<br>O ได้ <ul> <li>ไม่ได้</li> </ul>              |
| เลือกประเทศที่ประสงค์จะไป อันดับ 1 (กรอกข้อมูลเพื่อเลือกรายชื่อใต้กล่อง)*<br>8        | เลือกประเทศที่ประสงค์จะไป อันดับ 2 (กรอกข้อมูลเพื่อเลือกรายชื่อได้กล่อง)       |
| เลือกประเทศที่ประสงค์จะไป อันดับ 3 (กรอกข้อมูลเพื่อเลือกรายชื่อใต้กล่อง)              | สามารถไปประเทศอื่นได้ * 9<br>O ได้                                             |
| <sup>ประเภทการจัดส่ง *</sup><br>โปรดเลือก เลือกเป็น "กรมจัดส่ง" <b>10</b> ⊗           |                                                                                |
| 🔲 ท่านมีความประสงค์ให้กรมการจัดหางาน จัดหางานให้                                      |                                                                                |
| เรอกข้อมูลเข้าใช้งาน                                                                  |                                                                                |
| รหัสผ่าน *<br>กรอกข้อมออักษรกาษาอังกกษหรือตัวเอข 6 - 16 ตัว <b>11</b>                 | ยืบยันรหัสผ่าน *                                                               |

- 1.3 การลงทะเบียนแจ้งความประสงค์เผื่อไปทำงานในค่างประเทศ (ค่อ)
  - 12) เมื่อกรอกข้อมูลลงทะเบียนครบถ้วนแล้ว ให้ติ๊ก **"ยอมรับตามข้อกำหนค**" โคยข้อมูลที่กรอกข้างต้นต้องเป็นความจริง จากนั้นคลิกปุ่ม **"บันทึก"**
  - 13) จากนั้นระบบแจ้งข้อความว่าการลงทะเบียนสำเร็จผ่านหน้าจอ และส่ง E-mail คนหางาน

| คำนำหน้าชื่อ (ไทย)                                                                                                    | ชื่อ (ไทย)                                                                | นามสกุล (ไทย)                         |
|----------------------------------------------------------------------------------------------------|---------------------------------------------------------------------------|---------------------------------------|
| ไปรดเลือก 🕑                                                                                                    |                                                                           |                                       |
| ความสัมพันธ์                                                                                                    |                                                                           | เบอร์โทรศัพท์ที่สามารถติดต่อได้       |
| 🗍 ที่อย่เที่สามารถติดต่อได้ใช้ข้อมุมเดียวกับเทื่อย                                                                                                    | : ดามบัตรา ระชาวชน                                                        |                                       |
|                                                                                                    | 5                                                                         |                                       |
| ที่อยู่ปัจจุบันที่สามารถดิดต่อได้                                                                                                    |                                                                           |                                       |
|                                                                                                    |                                                                           |                                       |
| นบเอกสาร รองรับไฟล์ PDF PNG JPG ขนาดไม่เกิน 5 M                                                                                                    | 18, รูปถ่าย ขนาดไฟล์ไม่เกิน 160x240 pixels ขนาดไม่เกิน 2 MB รอ            | งรับไฟล์ประเภท JPEG, GIF              |
| * 1) รูปถ่ายขนาด 2 นิ้ว                                                                                                    |                                                                           | แนบไฟล์                               |
|                                                                                                    |                                                                           |                                       |
| 2) สำเนาบัตรประชาชน                                                                                                    |                                                                           | แนมไฟล์                               |
| <ol> <li>สำเนาบัตรประชาชน</li> <li>สำเนาหนังสือเดินทาง (Passport)</li> </ol>                                                                                                    |                                                                           | แนมไฟล์<br>แนมไฟล์                    |
| <ol> <li>2) สำเนาบัตรประชาชน</li> <li>3) สำเนาหนังสือเดินทาง (Passport)</li> <li>4) อื่นๆ (ถ้ามี)</li> </ol>                                                                         |                                                                           | แนบไฟล์<br>แนบไฟล์<br>แนบไฟล์         |
| <ol> <li>2) สำเนาบัตรประชาชน</li> <li>3) สำเนาหนังสือเดินทาง (Passport)</li> <li>4) อื่นๆ (ถ้ามี)</li> <li>อมรับตามข้อกำหนด</li> </ol>                                               |                                                                           | แนบไฟล์<br>แนบไฟล์<br>แนบไฟล์         |
| <ul> <li>2) สำเนาบัตรประชาชน</li> <li>3) สำเนาหนังสือเดินทาง (Passport)</li> <li>4) อื่นๆ (ถ้ามี)</li> <li>มอมรับตามข้อกำหนด</li> <li>บ่าพเจ้าขอรับรองว่าข้อมูลข้างต้นเมื</li> </ul> | ป็นความจริง และยินยอมให้เปิดเผยต่อนายจ้างหรือผู้เกี่ยว                    | แบบไฟล์<br>แบบไฟล์<br>แบบไฟล์<br>ข้อง |
| <ul> <li>2) สำเนาบัตรประชาชน</li> <li>3) สำเนาหนังสือเดินทาง (Passport)</li> <li>4) อื่นๆ (ถ้ามี)</li> <li>มอมรับตามข้อกำหนด</li> <li>บำพเจ้าขอรับรองว่าข้อมูลข้างต้นเมื</li> </ul>  | ป็นความจริง และยินยอมให้เปิดเผยต่อนายจ้างหรือผู้เกี่ยว<br>3 บันทึก ยกเลิก | แบบไฟล์ แบบไฟล์                       |
| <ul> <li>2) สำเนาบัตรประชาชน</li> <li>3) สำเนาหนังสือเดินทาง (Passport)</li> <li>4) อื่นๆ (ถ้ามี)</li> <li>อมรับตามข้อกำหนด</li> <li>บ้าพเจ้าขอรับรองว่าข้อมูลข้างต้นเง็</li> </ul>  | ป็นความจริง และยินยอมให้เปิดเผยต่อนายจ้างหรือผู้เกี่ยว<br>3 บันทึก ยกเลิก | ้ แบบไฟล์<br>แบบไฟล์<br>แบบไฟล์       |

- 1.3 การลงทะเบียนแจ้งความประสงค์เพื่อไปทำงานในค่างประเทศ (ค่อ)
  - 14) ให้ท่านนำชื่อผู้ใช้งานและรหัสผ่านที่ลงทะเบียนไปใช้ในการ Login เข้าสู่ระบบ
  - 15) เมื่อเข้าสู่ระบบแล้ว ให้ท่านคำเนินการตามขั้นตอนที่ 2 เผื่อยื่นคำขอสมัครไปฝึกงานในประเทศญี่ปุ่น <u>(ให้ไปคูวิธีการสมัครที่หน้าที่ 10 )</u>

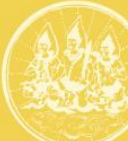

) ระบบอิเล็กทรอนิกส์การบริหารแรงงานไทยไปต่างประเทศ (Overseas Employment E-Service)

าองบริหารแรงงานไทยไปต่างประเทศ กรมการจัดหางาน กระทรวงแรงงาน

#### ข่าวประชาสัมพันธ์

ประกาศรับสมัครไปทำงานต่างประเทศ

ประกาศรับสมัครงานไปทำงานต่างประเทศ <u>คลิกที่นี่</u>

#### ข้อมูลทั่วไป

ท่านสามารกตรวจสอบข้อมูลบริษัทจัดหางาน ข้อมูลสกานพยาบาล ข้อมูลสกาน ทดสอบมิมิอแรงงาน ข้อมูลสกานฝึกอบรม และข้อมูลตำแหน่ง <u>คลิทที่นี่</u>

#### คู่มือการใช้งานระบบ

1. วิธีการลงทะเบียนคนหางาน <u>คลิกที่นี่</u>

2. วิธีการแจ้งการเดินทางด้วยตนเอง (ครั้งแรก) และแจ้งกลับมาพัก RE-ENTRY คลิกที่นี่

คู่มือการใช้งานระบบสำหรับบริษัทจัดหางาน <u>คลิกที่นี่</u>

 คู่มือการใช้งานระบบสำหรับนายจ้างในประเทศส่งลูกจ้างไปทำงานหรือฝึกงาน ในต่างประเทศ คลิกที่นี่

| <br>สำหรับผู้ใช้งานทั่วไป              |
|----------------------------------------|
| ชื่อผู้ใช้                             |
| รหัสผ่าน                               |
| เข้าสู่ระบบ                            |
| 🖆 <u>ลงทะเบียน / Register</u>          |
| 🔓 <u>ลืมรห์สผ่าน / Forgot Password</u> |

## 2. การใช้งานเมนูสมัครไปทำงานโคยรัฐจัคส่ง สมัครไปฝึกงานในประเทศญี่ปุ่น

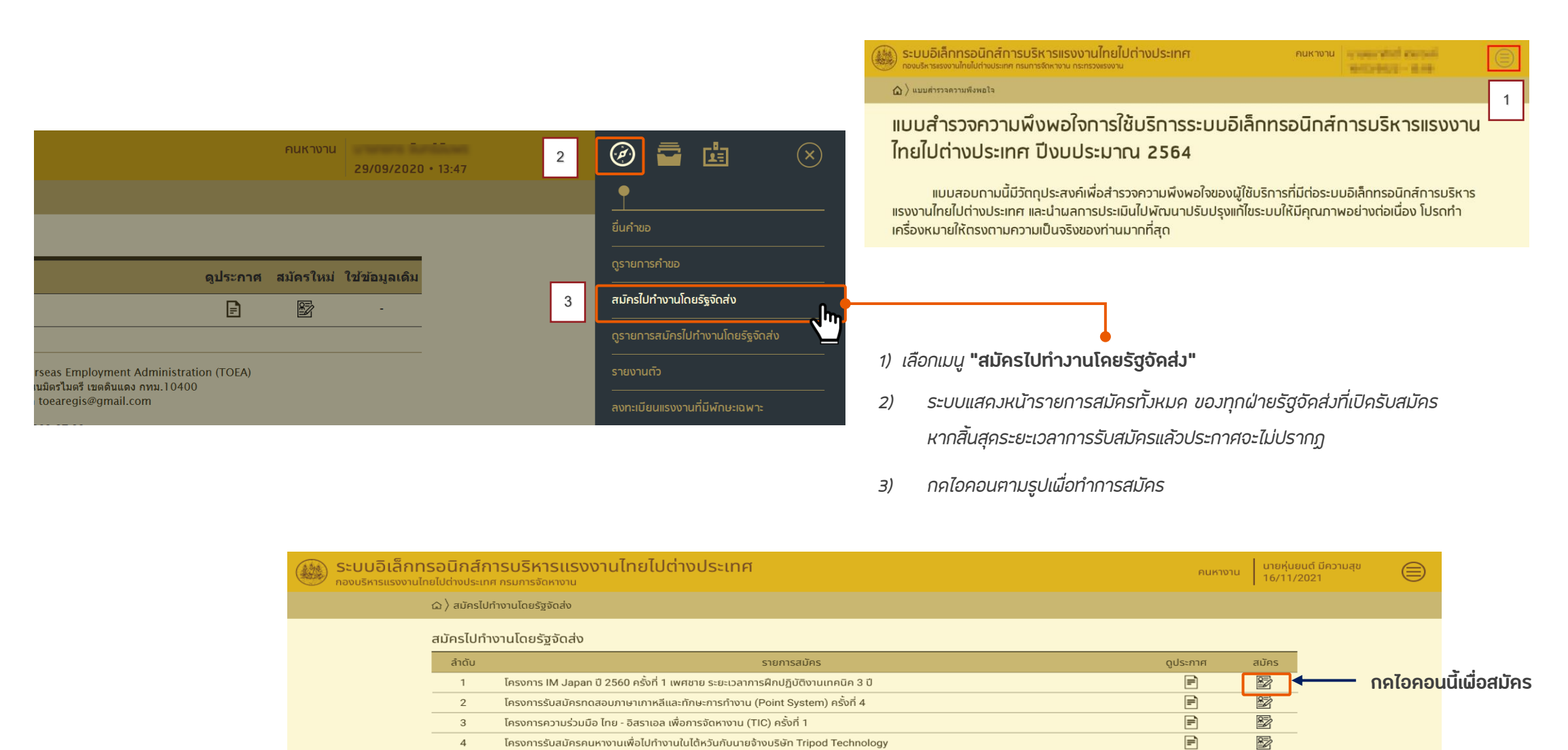

😰 : สมัคร กองบริหารแรงงานไทยไปต่างประเทศ | Thailand Overseas Employment Administration (TOEA) อาคารสำนักงานประกันสังคมเขตพื้นที่ 3 ถนนมิตรไมตรี เขตดินแดง กทม.10400

โครงการรับสมัครคนหางานเพื่อไปทำงานในไต้หวันกับนายจ้างบริษัท Tripod Technology

4

📄 : ดูข้อมูลประกาศ

หมายเหต

| <mark>เทรอนิกส์การบริหาร</mark><br>นไทยไปต่างประเทศ กรมการจัดหาเ | <mark>แรงงานไทยไปต</mark>    | ่างประเทศ               |                                            |                         |                                             |         | คนหางาน นายหุ่นยน<br>16/11/20 | มต์ มีความสุข<br>021 |    |                        |
|------------------------------------------------------------------|------------------------------|-------------------------|--------------------------------------------|-------------------------|---------------------------------------------|---------|-------------------------------|----------------------|----|------------------------|
| ิ (ฌ) สมัครไปทำงานโดยรัฐจัดส                                     | ล่ง 👌 กรอกข้อมูลการสมัค      | ıs                      |                                            |                         |                                             |         |                               |                      |    |                        |
| กรอกข้อมูลการสมัคร                                               |                              |                         |                                            |                         |                                             |         | <u>ดูข้อมูลประกาศรับสมัคร</u> |                      |    |                        |
| เลขที่บัตรประชาชน<br>1234567891011                               |                              |                         |                                            |                         |                                             |         |                               |                      |    |                        |
| คำนำหน้าชื่อ (ไทย) *<br>นาย 🔗                                    | ชื่อ (ไทย) <b>*</b><br>ธนากร |                         |                                            | นามสกุล (ไท<br>หุ่นยนต์ | ne) <b>*</b>                                |         | E.                            |                      |    |                        |
| คำนำหน้าชื่อ (Eng) *<br>MR. 🛇                                    | ชื่อ (Eng) *<br>THANAKON     |                         |                                            | นามสกุล (E<br>HUNYON    | ing) *                                      |         |                               |                      | 4) | ทำการตรวจสอเ           |
| เพศ *                                                            | กรณิมิหนังสือ<br>ง           | วันเกิด *<br>24/10/2531 | ุล ภาษาอังกฤษตัส                           | องตรงกับหนัง            | งสือเดินทาง<br>อายุ<br>29 ปี 6 เดือน 29 วัน |         |                               |                      |    | ให้ท่านทำการแ          |
| สัญชาติ <b>*</b><br>ไทย                                          |                              | $\odot$                 | ศาสนา *<br>พุทธ                            |                         |                                             | $\odot$ |                               |                      |    | ให้ถกต้องเพรา          |
| ส่วนสูง (ซม.) *<br>161                                           |                              |                         | น้ำหนัก (กก.)<br>59                        | *                       |                                             |         |                               |                      |    | <u>โทรศัมท์หรือท</u> า |
| ที่อยู่ตามบัตรประชาชน (ไทย<br>204-204/1 ถนนวิสุทธิกษั            | )*<br>ตริย์                  |                         | ที่อยู่ตามบัตรป<br>204-204/1               | Jระชาชน (Eng            | g) *                                        |         |                               |                      |    |                        |
| จงหวด *<br>กรุงเทพมหานคร                                         |                              | $\odot$                 | อาเภอ / เขต *<br>เขตพระนคร<br>รหัสไปรมณีต์ | *                       |                                             | $\odot$ |                               |                      |    |                        |
| แขวงบ้านพานถม                                                    | เต่อได้ใช้ข้อมลเดียวกับที่อ  | ย่ตามบัตรประชาชน        | 10200                                      |                         |                                             |         |                               |                      |    |                        |
| ที่อยู่ตามบัตรประชาชน (ไทย                                       | )*                           | •                       | ที่อยู่ตามบัตรเ                            | ประชาชน (Eng            | g) *                                        |         |                               |                      |    |                        |
| จังหวัด *<br>โปรดเลือก                                           |                              | $\odot$                 | อำเภอ / เขต *<br>โปรดเลือก                 |                         |                                             | $\odot$ |                               |                      |    |                        |
| ตำบล / แขวง *<br>โปรดเลือก                                       |                              | $\odot$                 | รหัสไปรษณีย์ *                             | *                       |                                             |         |                               |                      |    |                        |
| โทรศัพท์มือถือ *<br>0812345678                                   |                              |                         | โทรศัพท์มือถือ<br>081284599                | o (สำรอง)<br>99         |                                             |         |                               |                      |    |                        |
| โทรศัพท์ที่สามารถติดต่อได้<br>-                                  |                              |                         | อีเมล<br>lbank01@v                         | /padvance.c             | com                                         |         |                               |                      |    |                        |
| เลขที่หนังสือเดินทาง<br>AA7526935                                |                              | วันที่ออก<br>19/11/59   |                                            | ju<br>iiii              | นหมดอายุ<br>20/11/64                        | (****   |                               |                      |    |                        |
| ข้อมูลสถานภาพ                                                    |                              |                         |                                            |                         |                                             |         |                               |                      |    |                        |
| สถาบภาพ *<br>() โสด () สมร                                       | ส 🔿 หม้าย                    | 🔿 หย่า                  |                                            |                         |                                             |         |                               |                      | 5) | กรอกข้อมูลสถาเ         |
| ตำแหน่งงานที่สมัคร                                               |                              |                         |                                            |                         |                                             |         |                               |                      |    |                        |
| โปรดเลือก                                                        |                              |                         |                                            |                         |                                             |         |                               |                      | 6) | เลอกศาแหนวงานr         |

) ทำการตรวจสอบข้อมูลทั่วไปของท่านว่าถูกต้องหรือไม่ หากผบว่าข้อมูลไม่ถูกต้อง ให้ท่านทำการแก้ไขข้อมูลให้ถูกต้อง โคยฉพาะเบอร์โทรศัพท์และ E-mail ให้ถูกต้องเพราะการสมัครรอบนี้ หากมีการแก้ไขเจ้าหน้าที่จะติคต่อทาง โทรศัพท์หรือทาง E-mail เท่านั้น

## 2. การใช้งานเมนูสมัครไปทำงานโคยรัฐจัคส่ง สมัครไปฝึกงานในประเทศญี่ปุ่น (ฅ่อ)

| ประวัติการศึกษา                                                                               |                                    |         |         |                                   |                                                                                                |                                                                                         |                            |                        |
|-----------------------------------------------------------------------------------------------|------------------------------------|---------|---------|-----------------------------------|------------------------------------------------------------------------------------------------|-----------------------------------------------------------------------------------------|----------------------------|------------------------|
| วุฒิการศึกษาสูงสุด *<br>โปรดเลือก                                                             | สาขา<br>โปรดเลือก                  | 0       | • .     |                                   | , , ,                                                                                          |                                                                                         |                            |                        |
| สถาบันการศึกษา *                                                                              | จังหวัด<br>โปรดเลือก               | $\odot$ | 7)      | กรอก                              | ประวศการศกษา และประวศการผ                                                                      | สกษาทใชในการสมคร                                                                        |                            |                        |
| ปีที่เข้ารับการศึกษา *<br>โปรดเลือก                                                           | ปีที่สำเร็จการศึกษา *<br>โปรดเลือก |         |         |                                   |                                                                                                |                                                                                         |                            |                        |
| ประวัติการศึกษาที่ใช้ในการสมัคร                                                               | l.                                 |         | 8)      | กรอกข                             | โอมูลประสบการณ์ทำงาน โคยเลี                                                                    | ไอกปุ่ม <b>"เผิ่มข้อมูล"</b>                                                            | ระบบแสคงหน่                | ้าเผิ่มข้อม            |
| 🗍 วุฒิการศึกษาที่ใช้ในการสมัครใช้ข้อมูลเดียวกับวุฒิการศึกษาสูงสุด                             |                                    |         |         | Janau                             |                                                                                                |                                                                                         |                            |                        |
| วุฒิการศึกษาที่ใช้ในการสมัคร *<br>โปรดเลือก                                                   | สาขา<br>โปรดเลือก                  | $\odot$ |         | บระสบ                             |                                                                                                | มาขอมูล)                                                                                |                            |                        |
| สถาบันการศึกษา *                                                                              | จังหวัด<br>โปรดเลือก               | $\odot$ |         |                                   |                                                                                                |                                                                                         |                            |                        |
| บิที่เข้ารับการศึกษา *                                                                        | บิที่สำเร็จการศึกษา <b>*</b>       |         |         | ระบบอิเล็กทร<br>องบริหารแรงงานไทย | เอบิกส์การบริหารแรงงานไทยไปต่างประเทศ<br>มีปต่างประเทศ กรมการจัดหางาน                          |                                                                                         | คนหางาน นายหุ่นข<br>16/11/ | มนต์ มีความสุข<br>2021 |
| lusolaan                                                                                      | เมรดเลอก                           |         |         | 1                                 | ฏ ⟩ สมัครไปทำงานโดยรัฐจัดส่ง ⟩ กรอกข้อมูลการสมัคร ⟩ เพิ่มข้อมูลประสบการณ์ทำงาน                 |                                                                                         |                            |                        |
|                                                                                               |                                    |         |         |                                   | พิ่มข้อมูลประสบการณ์ทำงาน                                                                      |                                                                                         |                            |                        |
| อมูลประสบการณ์ท้างาน<br>สำดับ บริษัท                                                          | ตำแหน่ง ประเทศ                     |         |         |                                   | บริษัก/นายจ้าง ★                                                                               |                                                                                         |                            |                        |
| τώς                                                                                           | ข้อมูล                             | +       | -•      |                                   | ประเทศ *                                                                                       | ຕຳແหນ່ຈ *                                                                               |                            |                        |
|                                                                                               |                                    |         |         |                                   | ระยะเวลาการทำงาน *                                                                             | ถึง*                                                                                    |                            |                        |
| iอมูลการไปทำงาน                                                                               |                                    |         |         |                                   | อายุงาน                                                                                        | 1<br>                                                                                   |                            |                        |
| คยเดินทางไปฝึกปฏิบัติงานเทคนิคในประเทศญี่ปุ่น โดยใช้วิช่า "Technical Intern" * 🔵 ไม่เคย 🦳 เคย |                                    |         |         |                                   |                                                                                                |                                                                                         |                            |                        |
| เคยกระทำผิดกฎหมาย ระเบียบข้อบังคับใดๆ ของทางการประเทศญี่ปุ่น *<br>🔵 ไม่เคย 🔷 เคย              |                                    |         |         |                                   | แบบเอกสาร รองรับไฟล์ PDF PNG JPG ขนาดไม่เกิน 5 MB, รูปก่าย ขนาดไฟล์ไม่เกิน 160x240 pixels ขนาด | ไม่เกิน 2 MB รองรับไฟล์ประเภท JPEG, GIF                                                 |                            |                        |
| โอแลสายตา / รอยสักแบร่างกาย / ความสามารถพิเศษ                                                 |                                    |         |         |                                   | 1) สำเนาใบผ่านงาน                                                                              | 4050                                                                                    | แนบไฟล์                    |                        |
|                                                                                               |                                    |         |         |                                   | Chav                                                                                           | ยกเลก                                                                                   |                            |                        |
| () ปกติ () สั้น () ยาว<br>สายตามอดสี *                                                        | ท่ามมีรอยสัญแปร่างกายหรือไม่ *     |         |         |                                   |                                                                                                |                                                                                         |                            |                        |
| โม่นอดสี 🔿 มอดสี                                                                              |                                    |         |         |                                   | กองบริหารแรงงานไทยไปต่างประเทศ   Thaila<br>อาคารสำนักงานประทันสังคมเขตพื                       | nd Overseas Employment Administration (TOEA)<br>มที่ 3 ถบนมิตรไมตรี เขตตินแดง กทม.10400 |                            |                        |
| าวามสามารถพิเศษ                                                                               |                                    |         |         |                                   |                                                                                                |                                                                                         |                            |                        |
| iอมูลผู้ติดต่อกรณีฉุกเฉิน                                                                     |                                    |         | - 1     |                                   |                                                                                                |                                                                                         |                            | _                      |
| คำนำหน้าชื่อ (ไทย) * ชื่อ (ไทย) *<br>โปรดเลือก 🥥                                              | นามสกุล (ไทย) *                    |         | 9)      | กรอ                               | กขอมูลการเปทางาน, ขอมูลสาย                                                                     | ตา / รอยสกบนราวเ                                                                        | าาย / ความสา               | บารถผเค                |
| ความสัมพันธ์ *                                                                                | เบอร์โทรศัพท์ที่สามารถติดต่อได้ *  |         | •       | ข้อม                              | เลผู้ติคต่อกรณีฉุกเฉิน                                                                         |                                                                                         |                            |                        |
| ทั่อยู่ที่สามารถติดต่อได้ใช้ข้อมูลเดียวกับที่อยู่ตามบัตรประชาชน                               |                                    |         |         | v                                 | <b>v</b> 1                                                                                     |                                                                                         |                            |                        |
| ที่อยู่ปัจจุบันที่สามารถติดต่อได้ *<br>204-2041 คนบริสารองลัตรีย์                             |                                    |         |         |                                   |                                                                                                |                                                                                         |                            |                        |
| Est Los / Househonera                                                                         |                                    |         |         |                                   |                                                                                                |                                                                                         |                            |                        |
| เระวัติการรับราชการทหาร<br>เครียรของการหระหรือไป *                                            |                                    |         | • • • • | _                                 | 6                                                                                              |                                                                                         | 25                         |                        |
| โปรดเลือก 📀                                                                                   |                                    |         | 10)     | กรณิเ                             | บนเพศชาย ระบบแสควขอมูลประ.                                                                     | วตการรบราชการทห                                                                         | ารเหกรอกขอมูล              |                        |

## 2. การใช้งานเมนูสมัครไปทำงานโคยรัฐจัคส่ง สมัครไปฝึกงานในประเทศญี่ปุ่น (ค่อ)

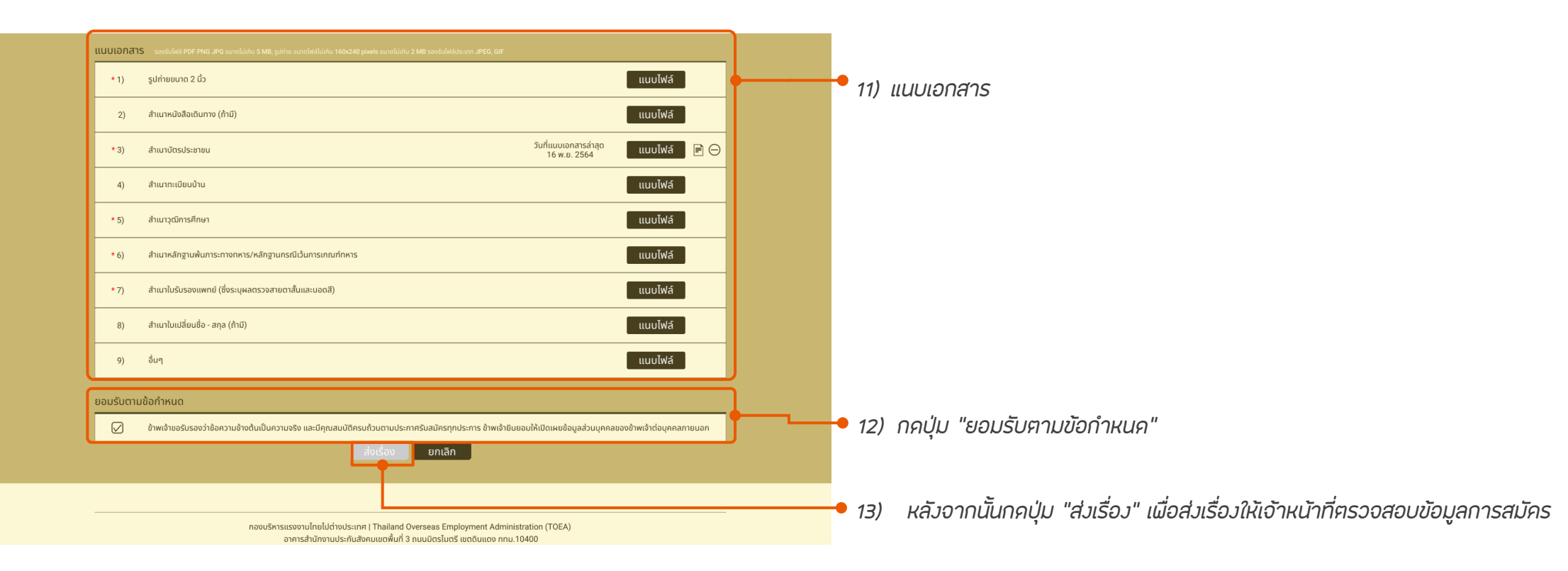

1. เมื่อคนหางานกคปุ่มส่งเรื่องแล้ว ข้อมูลการสมัครจะถูกส่งไปยังหน้าจัคการข้อมูลคนหางานของเจ้าหน้าที่ และสถานะของคนหางานจะเปลี่ยนเป็น ผู้สมัคร

2. คนหางานสามารถติคตามข้อมูลการสมัครไค้ ที่เมนูคูรายการสมัครไปทำงานโคยรัฐจัคส่ง ของคนหางาน

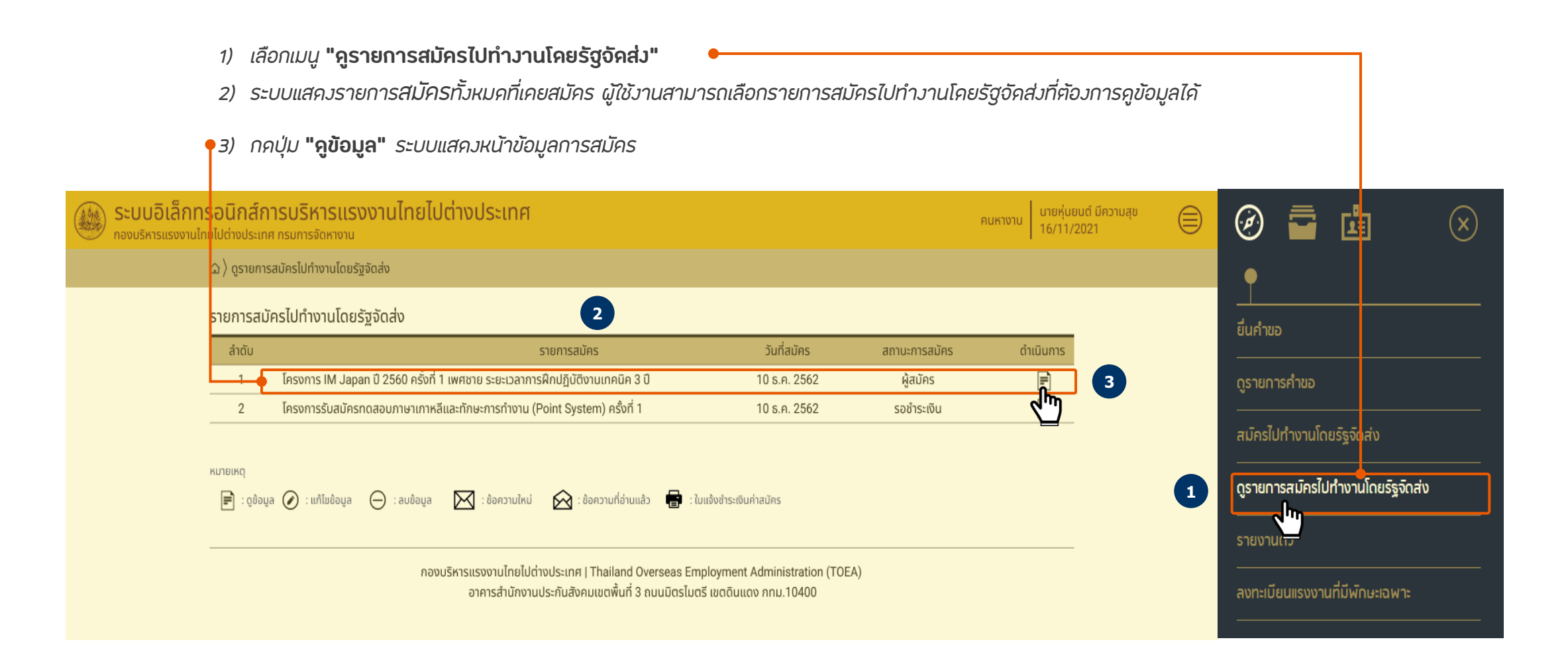

- เมื่อกคปุ่ม "ดูข้อมูล" ที่รายการสมัครแล้ว ระบบแสคงหน้าข้อมูล ประกาศ และรายการข้อมูลการสมัคร
- 5) ท่านจะทราบเลขที่สมัครตามที่ได้ส่วเรื่อวการสมัครไว้แล้ว
- 6) ท่านสามารถตรวจสอบรายเอียคตามที่ยื่นคำขอการสมัครได้ที่รายการ ลำคับที่ 1 "ข้อมูลการสมัคร" โคยคลิกไอคอน "คูข้อมูล "

| 1 ข้อมูลประกาศ                              |                                              |                          |         |           |
|---------------------------------------------|----------------------------------------------|--------------------------|---------|-----------|
| รายการ<br>โครงการ IM Japan ปี 2560 ครั้งที่ | 1 เพศชาย ระยะเวลาการฝึกปฏิบัติงานเทคนิค 3 ปี |                          |         |           |
| เพศ<br>ชาย                                  | ครั้งที่/ปี<br>1/2565                        | เลขที่สมัคร<br>650100001 | 5       |           |
| รายการข้อมูลการสมัคร                        |                                              |                          |         |           |
| ສຳດັບ                                       | ข้อมูลการสมัคร                               | a                        | ถานะ    | ดำเนินการ |
| 1 ข้อมูลการสมัคร                            |                                              | ស៊ូត                     | วัครงาน | F         |
| 2 ข้อมูลการสอบข้อเขียน                      | ข้อมูลการสอบข้อเขียน                         |                          |         | -         |
| 3 ข้อมูลการสอบสมรรถภ                        | ข้อมูลการสอบสมรรถภาพร่างกาย                  |                          |         | -         |
| 4 ข้อมูลการสัมภาษณ์                         | ข้อมูลการสัมภาษณ์                            |                          |         | -         |
| 5 ข้อมูลการรายงานตัว                        | 5 ข้อมูลการรายงานตัว                         |                          |         |           |
| 6 ข้อมูลการตรวจสอบประ                       | ข้อมูลการตรวจสอบประวัติ                      |                          |         | -         |
| 7 ข้อมูลการตรวจสุขภาพ                       | ข้อมูลการตรวจสุขภาพ                          |                          |         | -         |
| 8 ข้อมูลการอบรมส่วนที่ 1                    | ข้อมูลการอบรมส่วนที่ 1                       |                          |         | -         |
| 9 ข้อมูลการอบรมส่วนที่ 2                    | ข้อมูลการอบรมส่วนที่ 2                       |                          |         | -         |
| 10 ข้อมูลนายจ้าง                            | ข้อมูลนายจ้าง                                |                          | ема     | -         |
| 11 ข้อมูลการยื่นขอวีซ่า                     |                                              | 2                        | ама     | -         |
| ย้อนกลับ                                    |                                              |                          |         |           |
|                                             |                                              |                          |         |           |
|                                             |                                              |                          |         |           |

#### 3. การตรวจสอบข้อมูลไปฝึกงานในประเทศญี่ปุ่น (เผื่อคูผลการอนุมัติ) (ต่อ) ระบบอิเล็กทรอนิกส์การบริหารแรงงานไทยไปต่างประเทศ นายหุ่นยนต์ มีความสุข 16/11/2021 🗠 〉 ดูรายการสมัครไปทำงานโดยรัฐจัดส่ง 🛛 🤉 ดูข้อมูลการสมัคร ท่านสามารถผิมผ์ "ผิมผ์แบบฝอร์มสมัคร" ได้ที่ลิงก์บนขวามือ 7 ดูข้อมูลการสมัคร 7. รายการสมัคร เรื่อง (ดูตัวอย่าง หน้า 17) โครงการ IM Japan ปี 2560 ครั้งที่ 1 เพศชาย ระยะเวลาการฝึกปฏิบัติงานเทคนิค 3 ปี ครั้งที่/ปี วันที่ยื่นเรื่อง 1/2565 วันศกร์ ที่ 27 พฤษภาคม 2565. 15:29 เลขที่สมัคร สถานะ 650100001 ผู้สมัคร ข้อมูลที่ใช้ในการสมัคร รายการสมัคร โครงการ IM Japan ปี 2560 ครั้งที่ 1 เพศชาย ระยะเวลาการฝึกปฏิบัติงานเทคนิค 3 ปี ผลการตรวจสอบของเจ้าหน้าที่ 8 ผู้สมัครสามารถตรวจสอบผลการสมัครได้ที่ช่องตรวจสอบผลการ ผลการพิจารณา 8) ผลการตรวจสอบเอกสาร ครบ ผ่าน ผิจารณา เนื่องจาก ข้อมูลการขอยกเลิกการสมัคร วันที่ดำเนินการ ผู้ยกเลิก สาเหตุการขอยกเลิกการสมัคร นายธนากร หุ่นยนต์ 28 W.A. 2565, 14:56 ไม่ต้องการสมัครไปทำงานแล้ว *ผู้ใช้งานสามารถยกเลิกการสมัครไค้ โคยการคลิกปุ่ม* **"ยกเลิกการสมัคร" 9**) ยกเลิกการสมัคร 9 ย้อนกลับ กรอกสาเหตุการขอยกเลิกการสมัคร เนื่องจาก \* กรอกสาเหตุการยกเลิกการสมัคร แล้วกคตกลง ในการสมัครครั้งนี้ผู้สมัครหาก

ยกเลิก

ตกลง

• 10)

ผู้สมัครยกเลิกการสมัครแล้ว สามารถกลับมาสมัครใหม่ได้

## ตัวอย่างแบบฝอร์มสมัคร

| an is                         | ระยะเวลา 3 ปี ครั้งที่ 1 พ.ศ. 2565<br>เพื่อจัดส่งไปฝึกปฏิบัติงานเทคนิคในประเทศญี่ปุ่น |                      |                                      |  |  |
|-------------------------------|---------------------------------------------------------------------------------------|----------------------|--------------------------------------|--|--|
| ลขที่สมัคร 650100001          |                                                                                       |                      |                                      |  |  |
| ข้อมูลทั่วไป                  |                                                                                       |                      |                                      |  |  |
| ลขบัตรประจำตัวประชาชน         | : 1234567891011                                                                       |                      | 1234567891011                        |  |  |
| ชื่อ-นามสกุล (ภาษาไทย)        | : นายธนากร ทุ่นยนต์                                                                   |                      |                                      |  |  |
| ชื่อ-นามสกุล (ภาษาอังกฤษ)     | : MR. THANAKON HUNYON                                                                 |                      |                                      |  |  |
| ว์นเกิด                       | : 24 ตุลาคม 2531                                                                      | อายุ                 | : 29 ปี 6 <mark>เ</mark> ดือน 29 วัน |  |  |
| ร่วนสูง (ชม.)                 | : 161                                                                                 | น้ำหนัก (กก.)        | : 59                                 |  |  |
| ื่อยู่ตามบัตรประชาชน (ไทย)    | : 204-204/1 ชอย 1 ถนนวิสุทธิกษัตริย์ แขวงบ้านพานถม เขตพระนคร<br>กรุงเทพมหานคร 10200   |                      |                                      |  |  |
| อยู่ที่สามารถติดต่อได้ (ไทย)  | 204-204/1 ชอย 1 ถนนวิสุทธิกษัตริย์ แขวงบ้านพานถม เขตพระนคร<br>กระเทพมหานคร 10200      |                      |                                      |  |  |
| บอร์โทรศัพท์มือถือ            | : 0812345678                                                                          |                      |                                      |  |  |
| หนังสือเดินทาง                | : AA7526935                                                                           |                      |                                      |  |  |
| ันที่ออก                      | : 19 พฤศจิกายน 2559                                                                   | วันหมดอายุ           | : 20 พฤศจิกายน 2564                  |  |  |
| เถานภาพ                       | : โสด                                                                                 |                      |                                      |  |  |
| ฒิการศึกษาสูงสุด              | : มัชยมศึกษาตอนปลาย (ม.6)                                                             |                      |                                      |  |  |
| ฒิการศึกษาที่ใช้ในการสมัคร    | : มัชยมศึกษาตอนปลาย (ม.6)                                                             |                      |                                      |  |  |
| กขา                           | : ม.6 งานไม้                                                                          |                      |                                      |  |  |
| เถานนที่จบการศึกษา            | : โรงเรียนอุดรพัฒนศึกษา                                                               |                      |                                      |  |  |
| ข้อมูลดำแหน่งงานที่สมัคร      |                                                                                       |                      |                                      |  |  |
| จำแหน่งงาน                    | : อุตสาหกรรมทั่วไป                                                                    |                      |                                      |  |  |
| ข้อมูลประสบการณ์ทำงาน         |                                                                                       |                      |                                      |  |  |
| . บริษัท/นายจ้าง THE GREAT    | EATS PTE. LTD ประเทศ ไทย ดำแห                                                         | น่ง อุตสาทกรรม ระยะเ | วลาการทำงาน 20 มกราคม                |  |  |
| 2557 ถึง 26 มิถุนายน 2558     | อายุงาน 1 ปี 5 เดือน 6 วัน                                                            |                      |                                      |  |  |
| 2. บริษัท/นายจ้าง THE ADE PT  | E. LTD ประเทศ ไทย ดำแหน่ง อุตสา                                                       | ทกรรม ระยะเวลาการทำ  | ้ำงาน 20 มกราคม 2557 ถึง             |  |  |
| 26 มิถุนายน 2558 อายุงาน 1    | ปี 5 เดือน 6 วัน                                                                      |                      |                                      |  |  |
| ข้อมูลการไปทำงาน              |                                                                                       |                      |                                      |  |  |
| คยเดินทางไปฝึกปฏิบัติงานเทคนิ | คในประเทศญี่ปุ่น โดยใช้วีซ่า "Techni                                                  | cal Intern"          | : เคย                                |  |  |
| เมื่อปีพ.ศ.                   | : 2553                                                                                |                      |                                      |  |  |
| คยกระทำผิดกฎหมาย ระเบียบข้    | อบังคับใดๆ ของทางการประเทศญี่ปุ่น                                                     |                      | : เคย                                |  |  |
| เมื่อปีพ.ศ.                   | : 2553                                                                                |                      |                                      |  |  |
| 2013800                       | . ดื่บแลลกุลสุลล์แล้วไปปั่นจักรย                                                      | 192                  |                                      |  |  |

#### ข้อมูลสายตาและความสามารถพิเศษ : สั้น ระบุระดับสายตา : 150 สายตา สายตาบอตสี : ไม่บอดสี ท่านมีรอยสักบนร่างกายหรือไม่ : ไม่บอดสี ความสามารถพิเศษ ข้อมูลผู้ติดต่อกรณีฉุกเฉิน ชื่อ-นามสกุล (ภาษาไทย) : นายธนากร หุ่นยนต์ ความสัมพันธ์ : พี่สาว ที่อยู่ที่สามารถติดต่อได้ : 204-204/1 ถนนวิสุทธิกษัตริย์ แขวงบ้านพานถม เขตพระนคร กรุงเทพมหานคร 10200 เบอร์โทรศัพท์ : 0937305031 ประวัติการรับราชการทหาร เคยรับราชการทหารหรือไม่ : รับราชการทหารแล้ว (สด.8) ปีที่ปลดประจำการ : 2558 สังกัด : พระบวรราชวัง ประเภทการรับราชการทหาร : ทหารบก ข้าพเจ้าขอรับรองว่า เป็นผู้มีคุณสมบัติครบถ้วนตามประกาศของกรมการจัดหางาน และรับทราบเงื่อนไข หลักเกณฑ์ ต่างๆ ในประกาศรับสมัครแล้ว พร้อมทั้งยินยอมที่จะปฏิบัติตามเงื่อนไขทุกประการ และยินยอมให้กรมการจัดหางานเปิดเผย ข้อมูลข้างต้นต่อนายจ้างหรือผู้ที่เกี่ยวข้อง และลงทะเบียนไว้ในฐานข้อมูลของกรมการจัดหางาน เพื่อให้หน่วยงานที่เกี่ยวข้อง นำไปใช้ประโยชน์ได้ (นายธนากร ทุ่นยนต์) ลงชื่อผู้สมัคร วันที่.....เดือน....พ.ศ.... สำหรับเจ้าหน้าที่ เอกสารประกอบการลงทะเบียน ดังนี้ 🗌 สำเนาหนังสือเดินทาง (ถ้ามี) ลงชื่อเจ้าหน้าที่... จำนวน 1 ใบ 🔲 สำเนาบัตรประจำตัวประจำประชาชน (ถ้ามี) จำนวน 1 ใบ 🔲 รูปถ่ายสี ขนาด 1.5 นิ้ว ຈຳນວນ 1 ໃບ วันที่.... หน้า 2

## 17